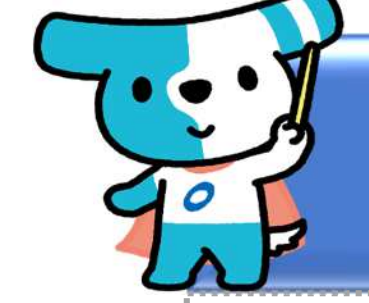

# 「PDFで作成」のご案内

<概要>

◆本案内は「PDFで作成」によって利用申込書等を作成する場合の入力フローを まとめています。

- ◆本案内は**法人用**の画面を表示しております。個人事業者の方は作成される利用申込書が若干異なりますが、内容はほぼ同じです。
- ◆<u>入力途中での保存等はできません</u>ので、ご留意ください。

◆メールアドレスを利用した認証が必要となりますので、当会社からのメール (ドメイン:@mail. densai-light.jp)を受信可能な環境で操作してください。

◆利用申込書等の作成完了後、<u>ダウンロード・印刷が必要となります</u>ので、PCに よる操作を推奨します。スマートフォンで作成する場合はコンビニの印刷サービ ス等をご利用ください。なお、印刷に関しては、<u>片面・サイズはA4でお願いいた</u> します。

 ◆利用申込を完了するためには、印刷した利用申込書(1部)および口座振替依頼書(1部)を、窓口金融機関に必要書類とともに持参いただく必要があります (一部の金融機関では郵送が必要となる場合があります。なお、印刷物のうち、 利用申込書の「お客様控え」についてはお手元に保管をお願いいたします)。
 ◆必要書類については窓口金融機関に事前にお問い合わせください。

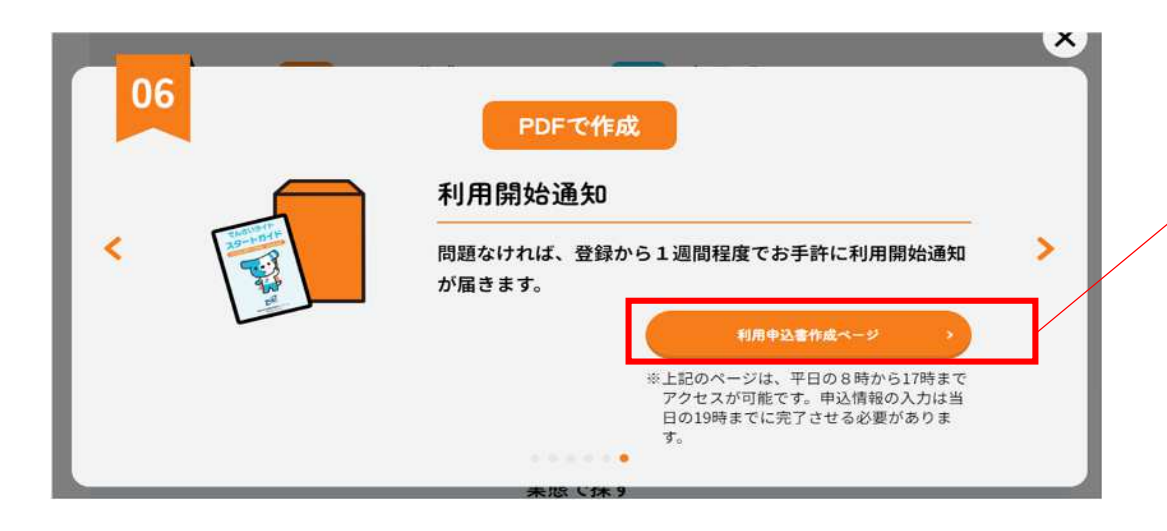

「でんさいライト取扱い金融機関一覧/申込方法」 ページにおける「PDFで作成」の最終ページにあ る、「利用申込書作成」ページをクリックします。

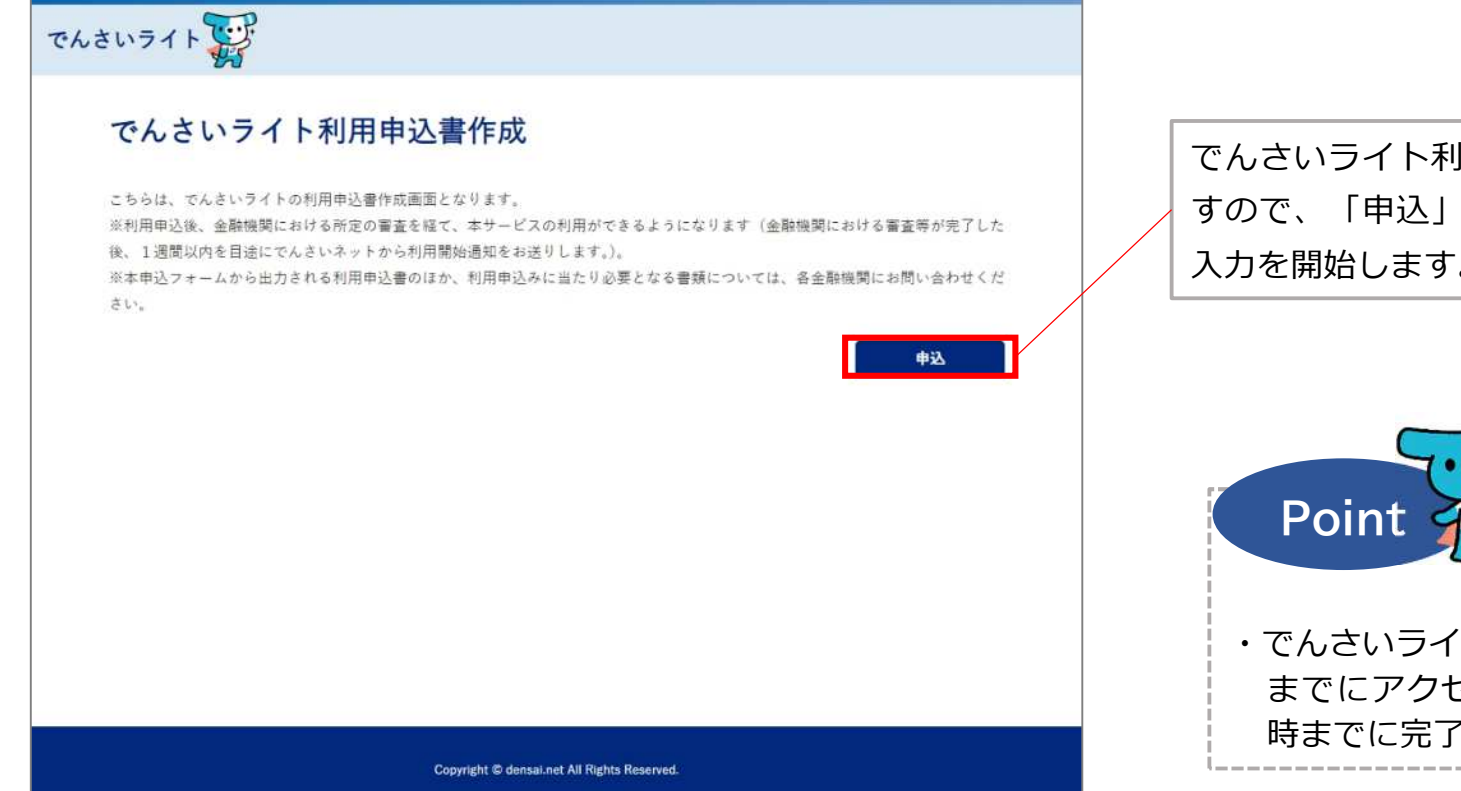

でんさいライト利用申込書作成ページに遷移しま すので、「申込」ボタンをクリックして、情報の 入力を開始します。

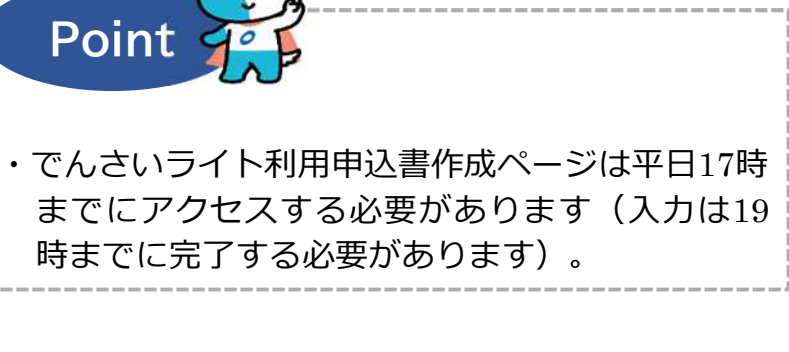

| でんさいライト     3     メールアドレス       3     対象な振発展     3     メールアドレス       金融機関の選択     キサービスの利用を申し込む金融機関を選択してください。     金融機関名       でんさい     X     秋本 | <ul> <li>①利用申込みを行う金融機関名を入力し、「検索」のボタンをクリックします。全角のみ入力可能です。</li> <li>※当該金融機関が「PDFで作成」を取り扱っているか、「でんさいライト取扱い金融機関一覧/申込方法」ページで事前に必ずご確認ください。</li> </ul> |
|----------------------------------------------------------------------------------------------------|----------------------------------------------------------------------------------------------------|
| 検索結果 総件数 1件<br>© でんさい銀行<br>総件数 1件                                                                                                    | 「検索結果」に①で入力した条件に当てはまる<br>金融機関が表示されますので、選択し「次へ」<br>のボタンをクリックします。                                                                                 |
| 戻る 次へ<br>Copyright © densatinet AJ Rights Reserved.<br>でんさいライト                                                                                 | Point         Point           ・ 金融機関名の一部のみでも検索を行うことが可能         です(前方一致検索)                                                                       |
| 1     対象金融編集     2     利用線程等     3     メールアドレス       支店の選択       ご利用口座の支痛を選択してください。                                                            | ②決済口座をお持ちの支店名を入力し、「検索」<br>のボタンをクリックします。                                                                                                    |
| マルさい銀行       支店名       本店       X       検索結果       総件数 1件                                                                                      | 「検索結果」に②で入力した条件に当てはまる<br>支店が表示されますので、選択し「次へ」のボ<br>タンをクリックします。                                                                                   |
| ● 本店<br>総件数 1件<br>戻る 文へ<br>Copyright © densal.net All Rights Reserved.                                                                         | Point         Point           ・支店名の一部のみでも検索を行うことが可能です<br>(前方一致検索)         3                                                                     |

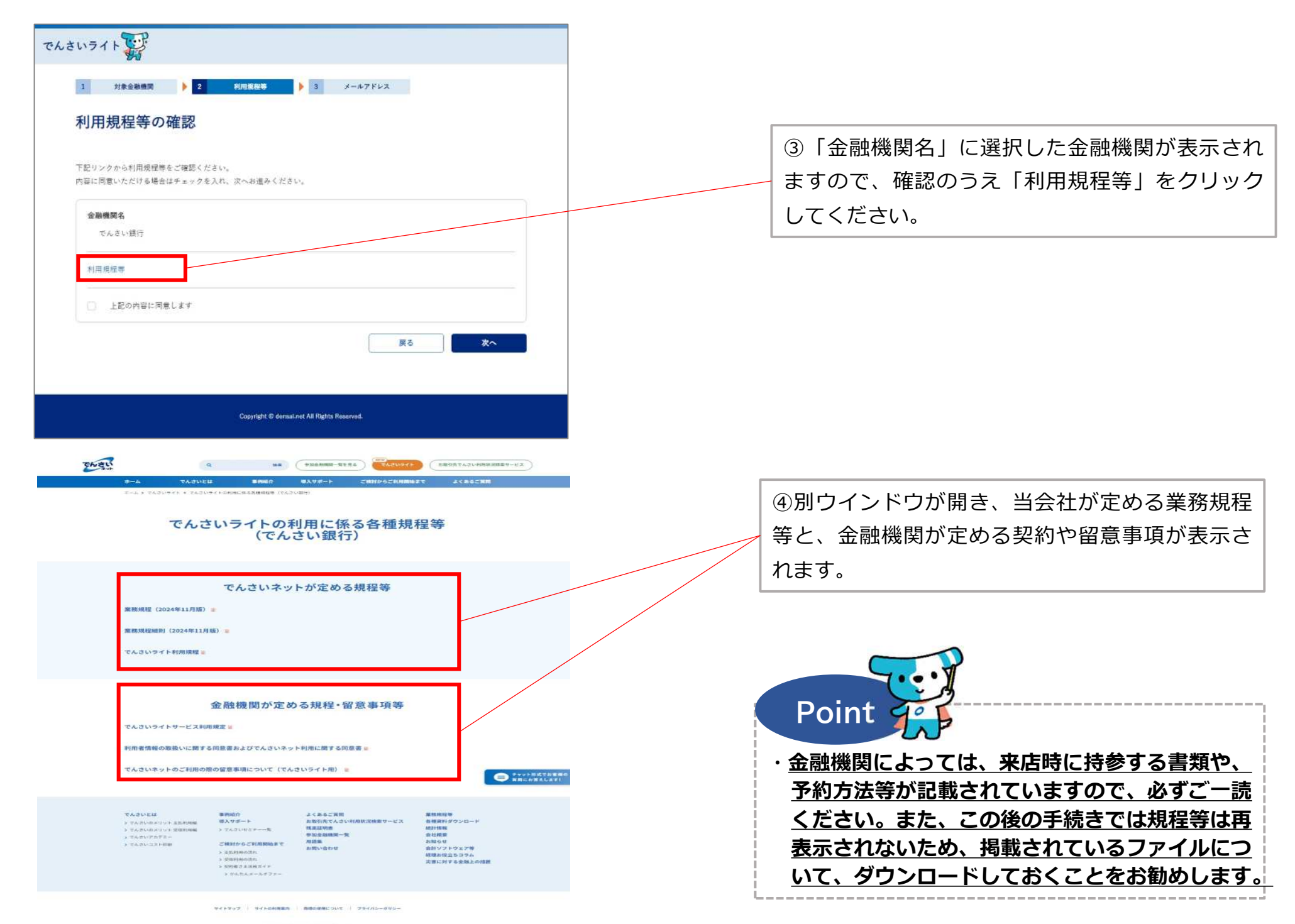

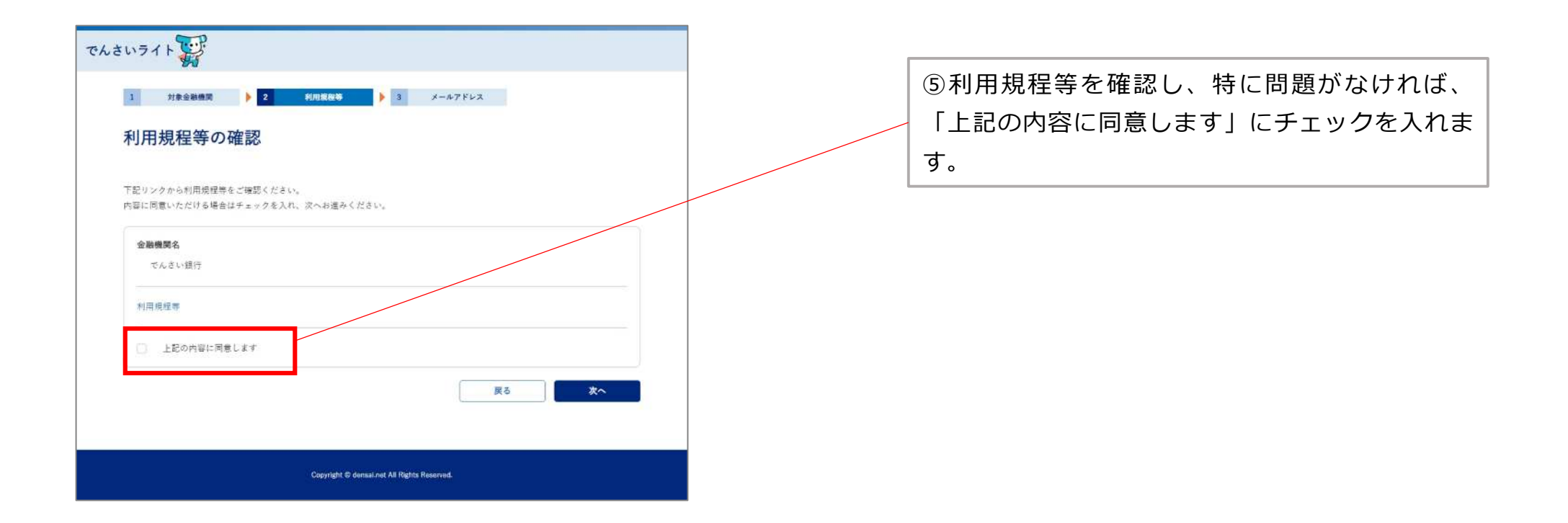

| でんさいライト                                                  |  |
|----------------------------------------------------------|--|
| 1 対象金融機関 🕨 2 利用機能等 🕨 3 メールアドレス                           |  |
| 利用規程等の確認                                                 |  |
| 下記リンクから利用規程等をご確認ください。<br>内容に同意いただける場合はチェックを入れ、次へお進みください。 |  |
| 金融機関名                                                    |  |
| でんさい With<br>利用機模等                                       |  |
| ☑ 上記の内容に同意します                                            |  |
| <b>灰</b> る <b>太へ</b>                                     |  |
|                                                          |  |
| Copyright © demail.net All Rights Reserved.              |  |

⑥背景が青色になりますので、「次へ」をクリッ クします。

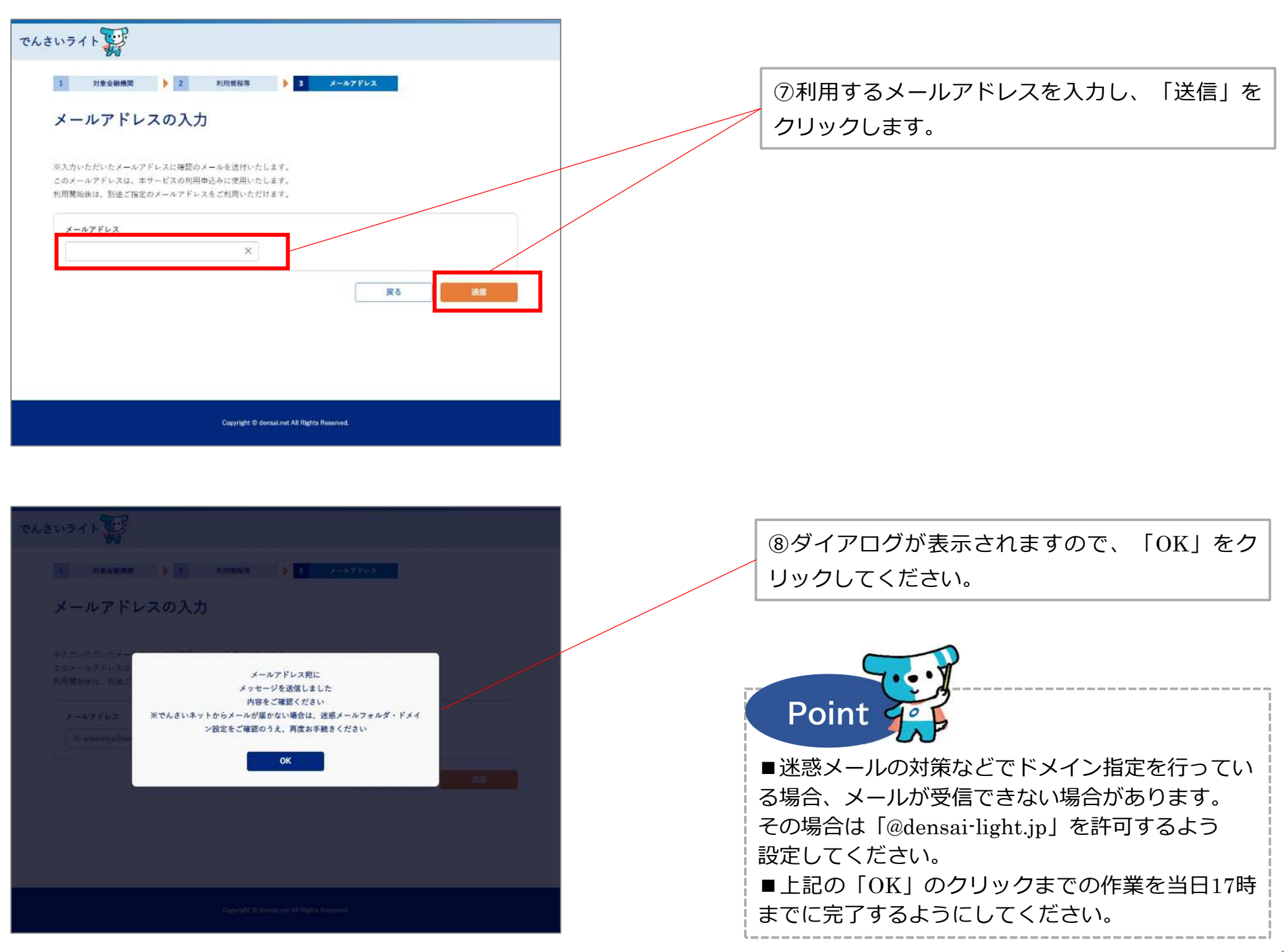

| Adv.Pdr.Mod.Britishie (TSK2231205000078167)     International (International (Internatio                                                                                                    |                                                                   |                              |     |
|----------------------------------------------------------------------------------------------------|-------------------------------------------------------------------|------------------------------|-----|
| <pre>l o auxie o e control o control o contro</pre>                                                                                                    | でんさいライトからのお知らせ(TSK23120500078167)                                 |                              |     |
| <pre>vdvdvsvdvsvdvsvdvsvdvsvdvsvdvsvdvsvdvsv</pre>                                                                                                    |                                                                   | 今 返信 ≪ 全員に送信                 | → 転 |
| <pre>volume volume volu</pre>                                                                                                    |                                                                   |                              | 202 |
| <pre>vocuce vocuce vocu</pre>                                                                                                    |                                                                   |                              |     |
| <pre>classes the second second</pre>                                                                                                    | いつもでんさいライトをご利用いただきありがとうございます。                                     |                              |     |
| UtroBEEm Unit_ind_Lip/Lip/LDACEImAngeC/#/SCUMMOIDS?         Victorym1fmAMMEUYXMUNUXMOUGOgv/zBj/Vit/W2/VjUXOECIO(Q)YmFXALEJZDQ0V;FXYfMSRH/MDgL0D2/M2Ewiw         Refer         2100000000         Victorym1fmAMMEUYXMUNUXMOUGOgv/zBj/Vit/W2/VjUXOECIO(Q)YmFXALEJZDQ0V;FXYfMSRH/MDgL0D2/M2Ewiw         Victorym1fmAMMEUYXMUNUXMOUGOgv/zBj/Vit/W2/VjUXOECIO(Q)YmFXALEJZDQ0V;FXYfMSRH/MDgL0D2/M2Ewiw         Victorym1fmAMMEUYXMUNUXMOUGOgv/zBj/Vit/W2/VjUXOECIO(Q)YmFXALEJZDQ0V;FXYfMSRH/MDgL0D2/M2Ewiw         Victorym1fmAMMEUYXMUNUXMOUGOgv/zBj/Vit/W2/VjUXOECIO(Q)YmFXALEJZDQ0V;FXYfMSRH/MDgL0D2/M2Ewiw         Victorym1fmAMEUYXMUNUXMOUGOgv/zBj/Vit/W2/VjUXOECIO(Q)YmFXALEJZDQ0V;FXYfMSRH/MDgL0D2/M2Ewiw         Victorym1fmAMEUYXMUNUXMOUGOgv/zBj/Vit/W2/VjUXOECIO(Q)YmFXALEJZDQ0V;FXYfMSRH/MDgL0D2/M2Ewiw         Victorym1fmAMEUYXMUNUXMOUGOgv/zBj/Vit/W2/VjUXOECIO(Q)YmFXALEJZDQ0V;FXYfMSRH/MDgL0D2/M2Ewiw         Victorym1fmAMEUYXMUNUXMOUGOgv/zBj/Vit/W2/Victorym1fmAMEUXZDQ0V;FXYfMSRH/MDgL0D2/M2Ewiw         Victorym1fmAMEUXXMUNUXMOUGOgv/zBj/Vit/W2/Victorym1fmAMEUXZDQ0V;FXYfMSRH/MDgL0D2/M2Ewiw         Victorym1fmAMEUXXMUXXMUNUXMOUGOgv/zBj/Victorym1fmAMEUXZDQ0V;FXYfMSRH/MDgL0D2/M2Ewiw         Victorym1fmAMEUXXMUXXMUXXMUXXMUNUXMOUGOgv/zBj/Victorym1fmAMEUXZDQ0V;FXYfMSRH/MDgL0D2/M2Ewiw         Victorym1fmAMEUXXMUXXMUXXMUXXMUXXMUXXMUXXMUXXMUXXMUX                                                                                                    |                                                                   |                              |     |
| Instance   Instance   Instance <td>以下の認証用 URL から受付番号を入力してください。</td> <td></td> <td>-</td>                                                                                                    | 以下の認証用 URL から受付番号を入力してください。                                       |                              | -   |
| <pre>pty/deducedenal-lightlp/DDACiteMappCP/SPCUMMODEST<br/>arckey=ryfinAMACET/20MA/CEWHOLADOBY/SPLAVA/21X/UAA/DECIDY/SPLAVA/21X/UAA/DECIDY/SPLAVA/21X/UAA/DECI</pre>                                                                                                    | ■認証用 URL                                                          |                              |     |
|                                                                                                    | https://da.dev-densal-light.jp/DDAClientAppC/#/SCUM00105?         |                              |     |
| シンクシールは使用のため、ご意いただけます。         マブリタがある場合、または本メールにお心当たりがない場合は大変か手致ですが         マボルボットやたつ         20:02:24:578         20:02:24:578         20:02:24:578         20:02:24:578         20:02:24:578         20:02:24:578         20:02:24:578         20:02:24:578         20:02:24:578         20:02:24:578         20:02:24:578         20:02:24:578         20:02:24:578         20:02:24:578         20:02:24:578         20:02:24:578         20:02:24:578         20:02:24:578         20:02:24:578         20:02:24:578         20:02:24:578         20:02:24:578         20:02:24:578         20:02:24:578         20:02:24:578         20:02:24:578         20:02:24:578         20:02:24:578         20:02:24:578         20:02:24:578         20:02:24:578         20:02:24:578         20:02:24:578         20:02:24:578         20:02:24:578         20:02:24:578         20:02:24:578         20:02:24:578         20:02:24:578         20:02:2                                                                                                    | acckey=YjFmMWE1Y2MwM2EwNDU4ODgxYzBjNzViM2IzYjUzMDE1OTQ1YmFkMzJkZD | Q0YzFkYjY5M2RjMDg10DZIM2EwNv | V   |
| x x x x x x x x x x x x x x x x x                                                                                                    |                                                                   |                              |     |
| 212000000 Private Registrate California California Calif                                                                                                    | ■受付番号                                                             |                              |     |
| N-vukuke要mook の、ご気をいただけまれ、<br>ごうたけなられまた。これにおシールによらら出たりがない場合は大変みらせたです。<br>このはわせれて<br>2000<br>2010<br>2010<br>2010<br>2010<br>2010<br>2010<br>201                                                                                                    | 231205000309                                                      |                              |     |
| (************************************                                                                                                    | 本メールは送信専甲のため ご返信いただけません                                           |                              |     |
| TRUNBULGADUEARCUTEARUEARCUTEARUEARUEARUEARUEARUEARUEARUEARUEARUEARU                                                                                                    | ご不明点がある場合、または本メールにお心当たりがない場合は大変お手数ですが                             |                              |     |
| □ URU v640 t75 L<br>MER =<br>2010-1224-5978<br>光明照<br>月照 - 金田 (12/21-1/3 t84 () 900-17:00<br>土日田 日は、 ###本 + 金田 (12/21-1/3 t84 () 900-17:00<br>土日田 日は、 ###本 + 金田 (12/21-1/3 t84 () 900-17:00<br>土日田 日は、 ###本 + 金田 (12/21-1/3 t84 () 900-17:00<br>(12/21-1/3 t84 () 900-17:00<br>(12/21-10-10)<br>(12/21-10-10)<br>(12/21-10-10)<br>(12/21-10-10)<br>(12/21-10-10)<br>(12 | 下記お問い合わせ先までご連絡頂きますようお願いいたします。                                     |                              |     |
| □ 時間・台地球口<br>整語 #::<br>0100-1234-588<br>受付時間:<br>可想可日<br>株式会社全観電子領像ネットワーク<br>(てんさいテイト<br>デ<br>でんさいティト<br>デ<br>の<br>でしていっている安行留号を入力してください。<br>大                                                                                                    |                                                                   |                              |     |
| 監告:<br>0120-1234-5678<br>送け時期:<br>月夏日 - 金曜日 (12/31-1/3を除く) 9:00-17:00<br>土日沢日は、お休みさせていただきます<br>ご述初口<br>株式会社会程展子供職ネットワーク<br>(てんさいテット)                                                                                                    | 口お問い合わせ先口                                                         |                              |     |
| 010-1234-5978<br>受付時報:<br>月曜日 全曜日 (12/31-1/3 を持く) 900-17:00<br>土日沢日は、お休みさせていただきます<br>口磁な口<br>除沈会社金銀電子信催ネットワーク<br>(てんさいライト)                                                                                                    | 電話番号:                                                             |                              |     |
| x Urpan:<br>月曜日-金曜日 (12/31-1/3を除く) 9:00~17:00<br>土日取日は、お休みさせていたださます<br>□送信元□<br>株式会社変報費子理様ネットワーク<br>(てんさいライトデジ<br>▲                                                                                                    | 0120-1234-5678                                                    |                              |     |
| 川田市山       1000 - 11.0000         山田市口       日田市口         田田市口       日田市口         「「「「「「」」」」」」」」」」」」」」」」」」」」」」」」」」」」」」」                                                                                                    | 受付時間: 日曜日、今曜日(19/21、1/2 た除く)0:00~17:00                            |                              |     |
| 日本日本、4000 C C C ACCAL         日本日本 4000 C C C ACCAL         日本日本 4000 C C C ACCAL         でんさいライト                                                                                                    | 月曜日~玉曜日(12/31~1/3~ほべ)9.00~17.00<br>十日辺日は お休みさせていただきます             |                              |     |
| UNISTIC<br>株式会社会報告子技能ネットワーク<br>(てんさいテイトデデ<br>をたさいライトデデ<br>タールに記載されている気付皆号を入力してください。<br>大小に記載されている気付皆号を入力してください。<br>文代時号<br>、                                                                                                    | THAT IS AN ACCOUNTED BY                                           |                              |     |
| 株式会社会観号子信稿ネットワータ<br>(てんさいライト デン                                                                                                    | 口送信元口                                                             |                              |     |
| (てんさいネット)<br>でんさいライト デジ                                                                                                    | 株式会社全銀電子債権ネットワーク                                                  |                              |     |
| でんさいライト 記                                                                                                    | (でんさいネット)                                                         |                              |     |
| でんさいライト デジ<br>1 2 2 2 2 2 2 2 2 2 2 2 2 2 2 2 2 2 2 2                                                                                                    |                                                                   |                              |     |
| でんさいうく とうしん いましん いましん いましん いましん いましん いましん いましん いま                                                                                                    |                                                                   |                              |     |
|                                                                                                    | でんさいライト                                                           |                              |     |
| 1       1       1       1       1       1       1       1       1       1       1       1       1       1       1       1       1       1       1       1       1       1       1       1       1       1       1       1       1       1       1       1       1       1       1       1       1       1       1       1       1       1       1       1       1       1       1       1       1       1       1       1       1       1       1       1       1       1       1       1       1       1       1       1       1       1       1       1       1       1       1       1       1       1       1       1       1       1       1       1       1       1       1       1       1       1       1       1       1       1       1       1       1       1       1       1       1       1       1       1       1       1       1       1       1       1       1       1       1       1       1       1       1       1       1       1       1       1       1                                                                                                          | 84                                                                |                              |     |
| 受付番号の入力<br>メールに足取されている受付単号を入力してください。<br>文付番号<br>文                                                                                                    | 1 美付番号 🕨 2 申込情報 🕨 3 確認                                            | ▶ 4 完了                       |     |
| 受付番号の入力<br>メールに記載されている受付番号を入力してください。<br>文付番号<br>文                                                                                                    |                                                                   |                              |     |
| メールに記載されている受付留号を入力してください。<br>受付番号<br>文<br>次<br>へ                                                                                                    | 受付番号の入力                                                           |                              |     |
| Xールに記載されている受付委号を入力してください。<br>受付 <del>員号</del><br>文へ                                                                                                    |                                                                   |                              |     |
|                                                                                                    | メールに記載されている受付番号を入力してください。                                         |                              |     |
| Editaria<br>X                                                                                                    |                                                                   |                              |     |
|                                                                                                    | 受付番号                                                              |                              |     |
| *~                                                                                                    | ×                                                                 |                              |     |
| *                                                                                                    |                                                                   |                              |     |
|                                                                                                    |                                                                   | *^                           |     |
|                                                                                                    |                                                                   |                              |     |
|                                                                                                    |                                                                   |                              |     |
|                                                                                                    |                                                                   |                              |     |
|                                                                                                    |                                                                   |                              |     |
|                                                                                                    |                                                                   |                              |     |
|                                                                                                    |                                                                   |                              |     |
|                                                                                                    |                                                                   |                              |     |
|                                                                                                    |                                                                   |                              |     |

⑦ ⑦で入力したメールアドレスにメールが送信
 されますので、メールに記載されている「認証用
 URL」をクリックします。
 ※同URL た クリックします。

※同URLをクリックすると、下の「受付番号の入 力」画面が開きますので、メールに記載されてい る受付番号を予めコピーしてください。

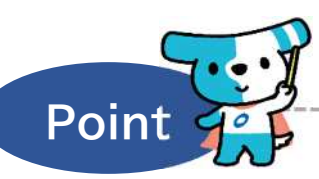

認証用URLのアクセス期限は当日19時までです。 翌営業日になると、最初からやり直しになりますの で、余裕をもって当日中にアクセスするようにして ください。

⑩ ⑨のメールに記載の「受付番号」を入力し、「次へ」をクリックします。

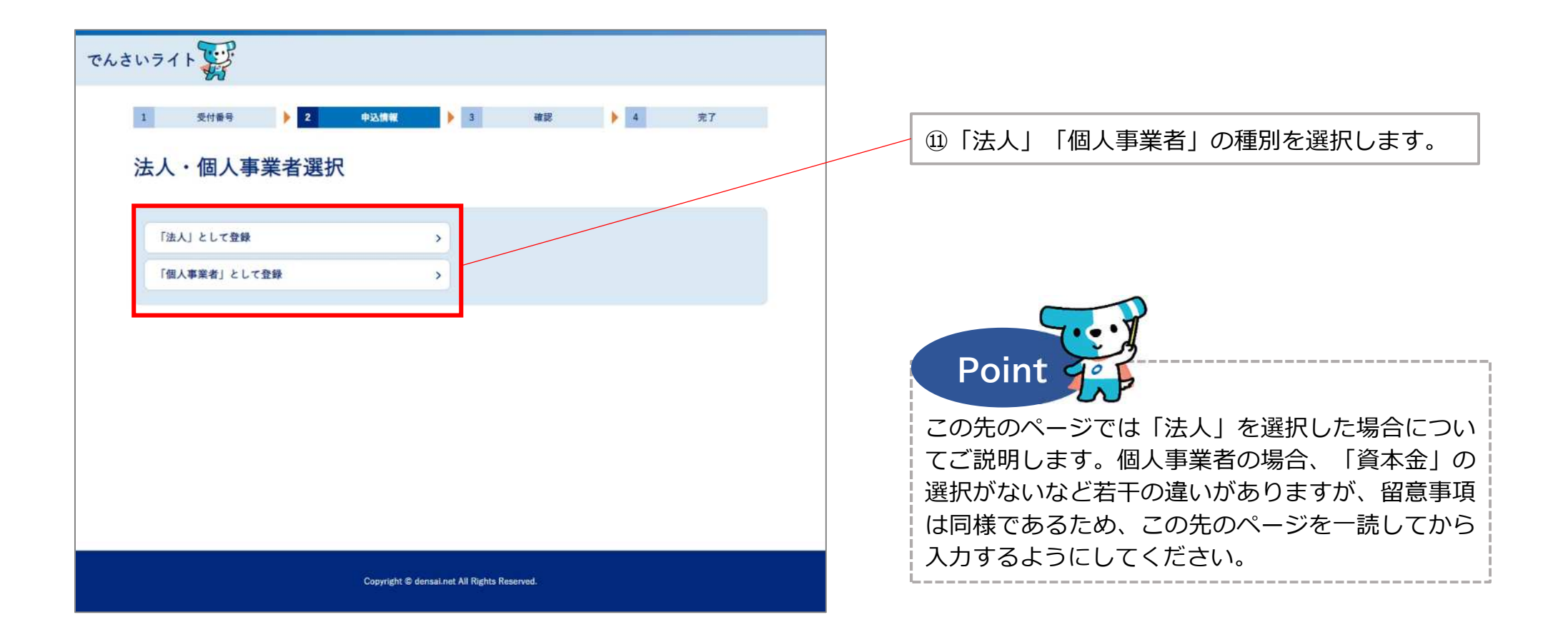

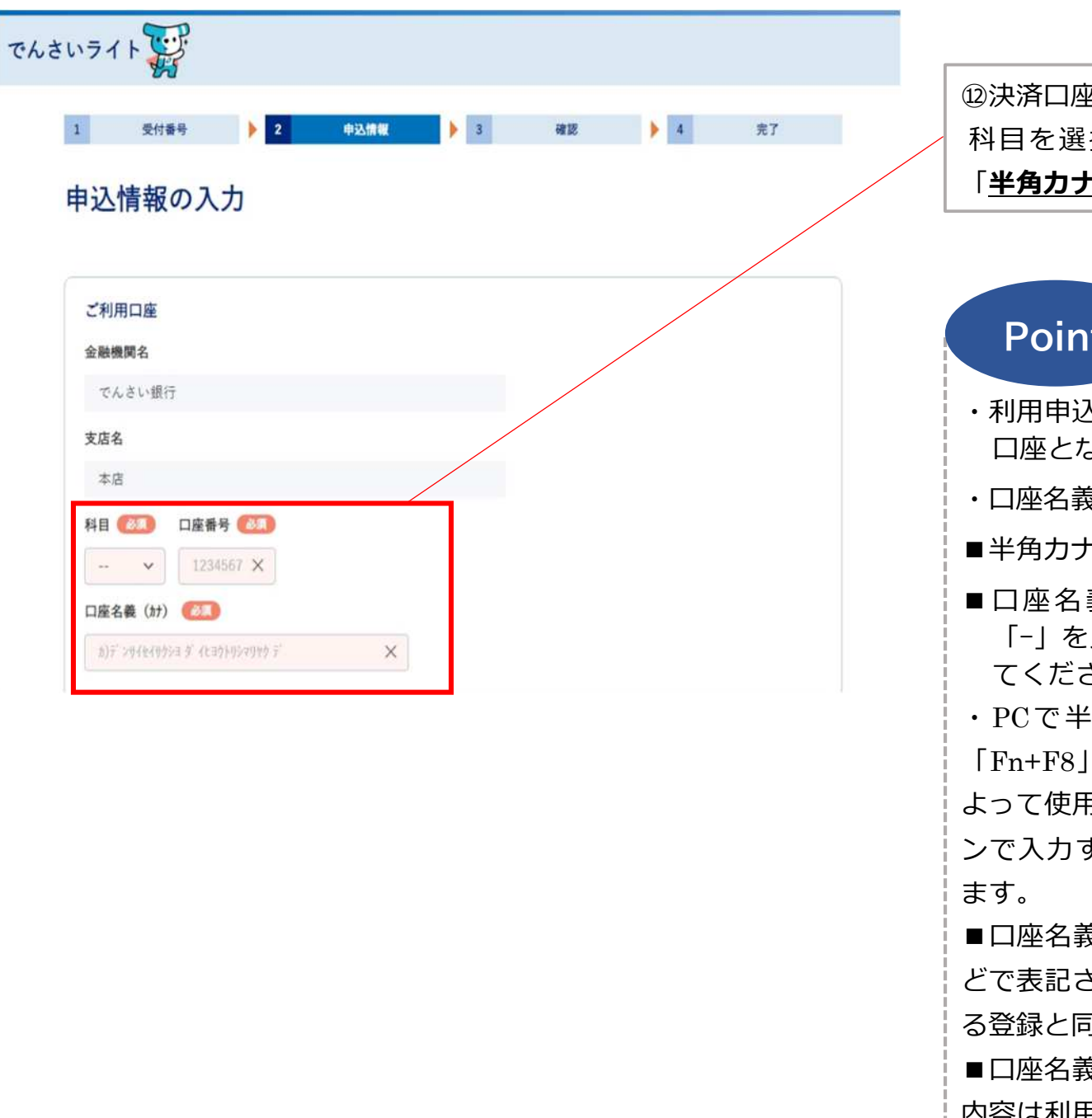

支店名

本店

①決済口座情報を入力します。 科日を選択・口座番号を入力のうえ、口座名義を 「半角カナ」で入力します。

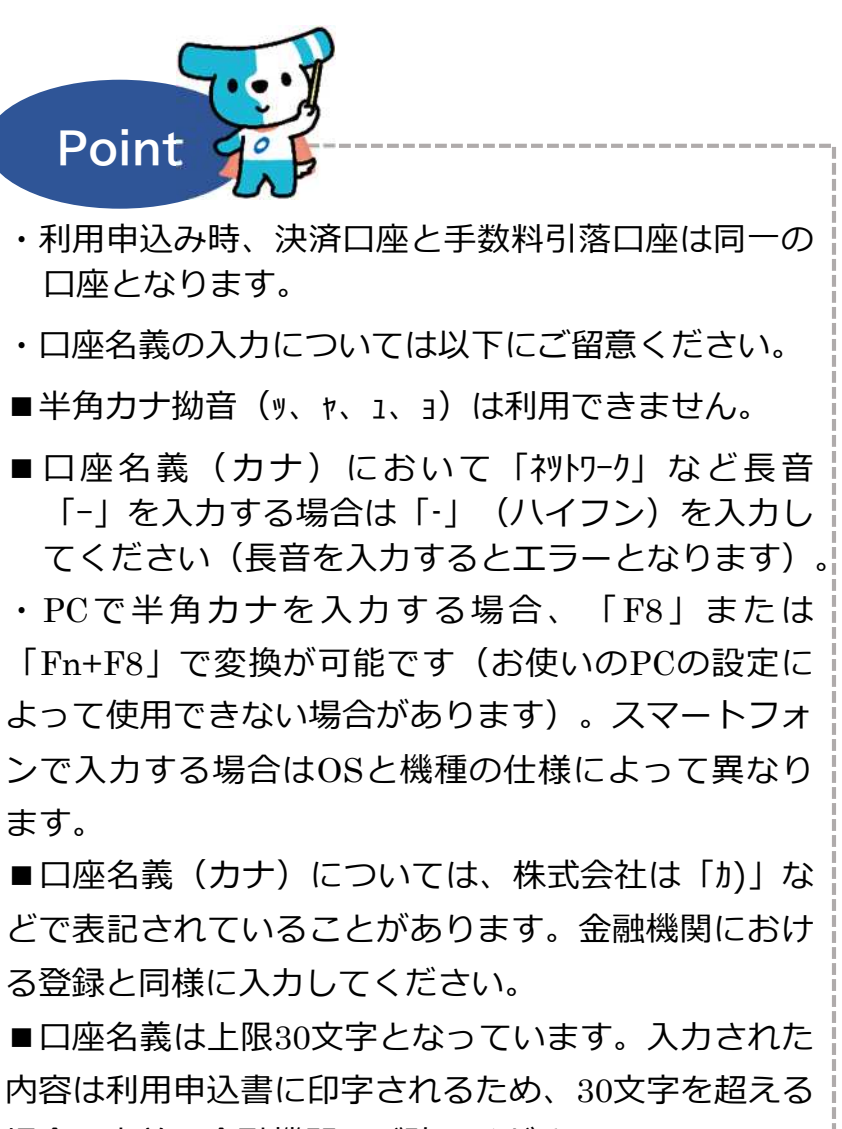

### ご利用者様の情報

~

## 利用者番号 任日

※すでにでんさいネットサービスの利用者番号をお持ちの場合(すでにでんさいネットサービスをご利用いただいている場合)はご入力ください(利用者番号は英字の「I」・「O」・「Z」を除く英数字9桁(英字は大文字)で構成されています。)。

| 100404000      |   |
|----------------|---|
| 法人名 🔝          |   |
| 株式会社電債製作所      | > |
| 法人名 (カナ) 📧     |   |
| 3)7° >44449>>a | > |
| 役職名 🙆          |   |
| 代表取締役          | > |
| 代表者名(2031)     |   |
| 電信 太郎          | > |
| 代表者名 (カナ) 🐻    |   |
| 3' 241 309     | > |
|                |   |

13すでにでんさいネットサービスを利用されてい る場合には、利用者番号(9桁)をご入力くださ い。利用していない場合には入力は不要です。

⑭法人名・代表者名等をご入力ください。なお、
 「法人名(カナ)」については半角カナで入力します
 (口座名義と異なり、法人名については半角カナ
 小文字や長音も利用可能です)。

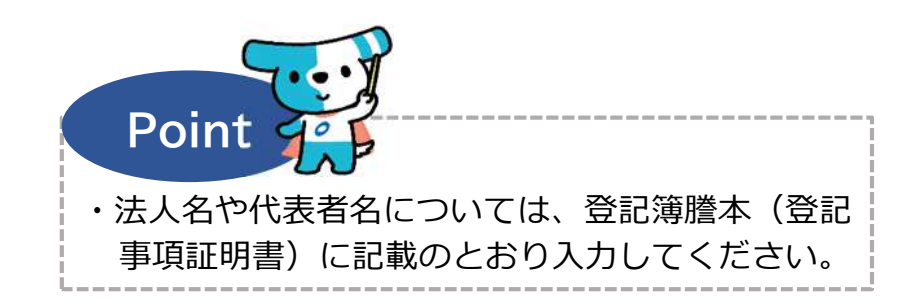

| 登記上の郵便番号 (※)<br>1234567 ×<br>登記上の住所 (23)<br>・ ・ | ⑤登記簿謄本(登記事項証明書)に記載の住所<br>(登記住所)を入力してください。数字やハイフ<br>ンを含め、全角文字のみ入力可能です。                      |
|-------------------------------------------------|--------------------------------------------------------------------------------------------|
|                                                 | 19金融機関への届出住所が登記住所と異なる場合<br>は「個別に登録する」を選択し、届出住所も入力<br>してください。登記上の住所と同様、数字やハイ                |
| お届け先郵便番号 (参数)<br>1234567 ×<br>お届け先住所 (参数)       | Point                                                                                      |
| 中央区中央1-2-3 X                                    | ・金融機関による審査・登録後、当会社からでんさ<br>いライトの利用開始通知・スタートガイドを以下<br>のとおりお送りします。必ず簡易書留を受け取れ<br>るようにしてください。 |
|                                                 | ■「登記上の住所と同じ」を選択した場合は「登記<br>上の住所」へ送付します。                                                    |
|                                                 | ■「個別に登録する」を選択した場合は入力された<br>「お届け先住所」へ送付します(登記上の住所へ<br>は送付されません)。                            |

| ×* (**)         | ⑦屋号や担当者の情報を入力します。個人事業者の場合は屋号を入力ください。また、多くの信用金庫では、担当者名・担当者名(カナ)は必須と                                    |
|-----------------|----------------------------------------------------------------------------------------------------|
| <b></b>         | なりますので、入力をお願いします。                                                                                     |
| 担当部署名 (13)      |                                                                                                    |
| 総理部             |                                                                                                    |
| 担当部署名 (bf) (12) |                                                                                                    |
| \$497' ×        |                                                                                                    |
| 担当者名 (任意)       |                                                                                                    |
| 電債 花子 🗙         |                                                                                                    |
| 担当者名 (ht) (13.) |                                                                                                    |
| 7 29{ nt3 X     | 19連絡先(電話番号)を入力してください。ハイ                                                                               |
| 連絡先 🐻 🔊         | フンは不要です。                                                                                              |
| 0312345678 ×    |                                                                                                    |
| 達絡先(緊急時) (23)   |                                                                                                    |
| 09012345678 ×   | Point                                                                                                 |
|                 | <ul> <li>・でんさいライトの利用開始に当たり、金融機関や</li> <li>当会社から「連絡先」にご入力いただいた電話番</li> <li>号にご連絡することがございます。</li> </ul> |

\_\_\_\_\_

| 業種 ②30<br>· · · · · · · · · · · · · · · · · ·          |   | <ul> <li>⑨業種、設立年月日、資本金を選択もしくは入力します。</li> <li>※個人事業者を選択した場合は設立年月日欄に「生年月日」欄が表示されるほか、「資本金」は非表示となります。</li> </ul>                                                                                                    |
|--------------------------------------------------------|---|----------------------------------------------------------------------------------------------------|
| 資本金 (33)         ··· · · · · · · · · · · · · · · · · · | ] | Point<br>・業種は選択制となります。一番近いものを選択し<br>てください。                                                                                                    |
| 利用する<br>発生記録(債権者請求)の利用<br>利用する<br>×                    |   | ・設立年月日は西暦・月・日で入力します(半角)。<br>例)2020年4月1日設立→20200401<br>・資本金については、選択制となります。                                                                                                    |
| 展る 雑誌へ                                                 |   | <ul> <li>  ②債務者としての利用や債権者としてでんさいを発 生させるかを選択します。  <ul> <li>  でんさいを「受取」だけで利用する、または「受 取ったでんさいを譲渡する」場合は、「利用しな い」を選択します。  </li> <li>  発生記録(債権者請求)については、金融機関に よっては取り扱っていない場合があります。  </li> <li>  ※いずれの場合も金融機関による所定の審査があり ます。</li></ul></li></ul> |
|                                                        |   | ②入力が完了したら「確認へ」をクリックしてください。                                                                                                    |

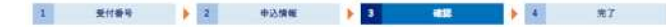

#### 申込情報の確認

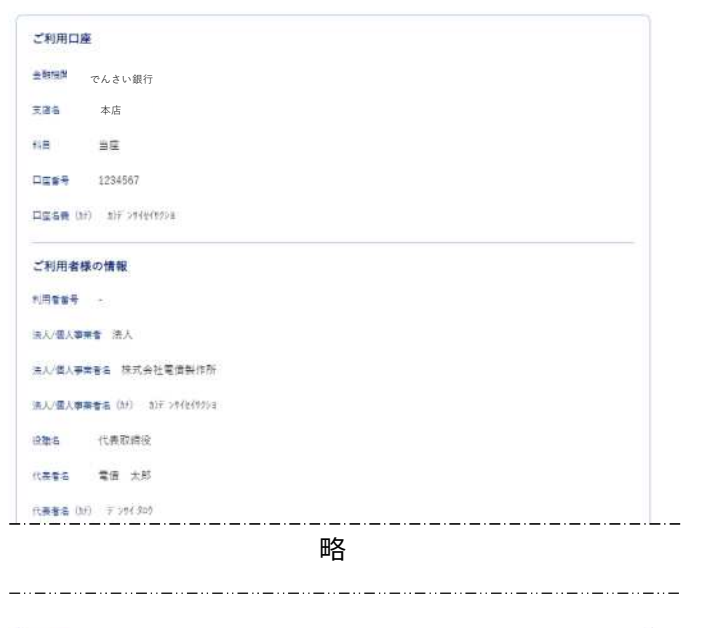

| /                     |
|-----------------------|
|                       |
|                       |
|                       |
| <b>反</b> 5 <b>登</b> 章 |
|                       |

②入力した申込情報が表示されますので、問題が なければ、「登録」をクリックしてください。入 力をやり直す場合は「戻る」をクリックしてくだ さい。

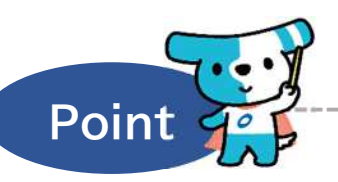

ご利用口座、ご利用者様の情報がそのまま利用申込 書や口座振替依頼書に印字されますので、間違いが ないか必ずご確認ください。

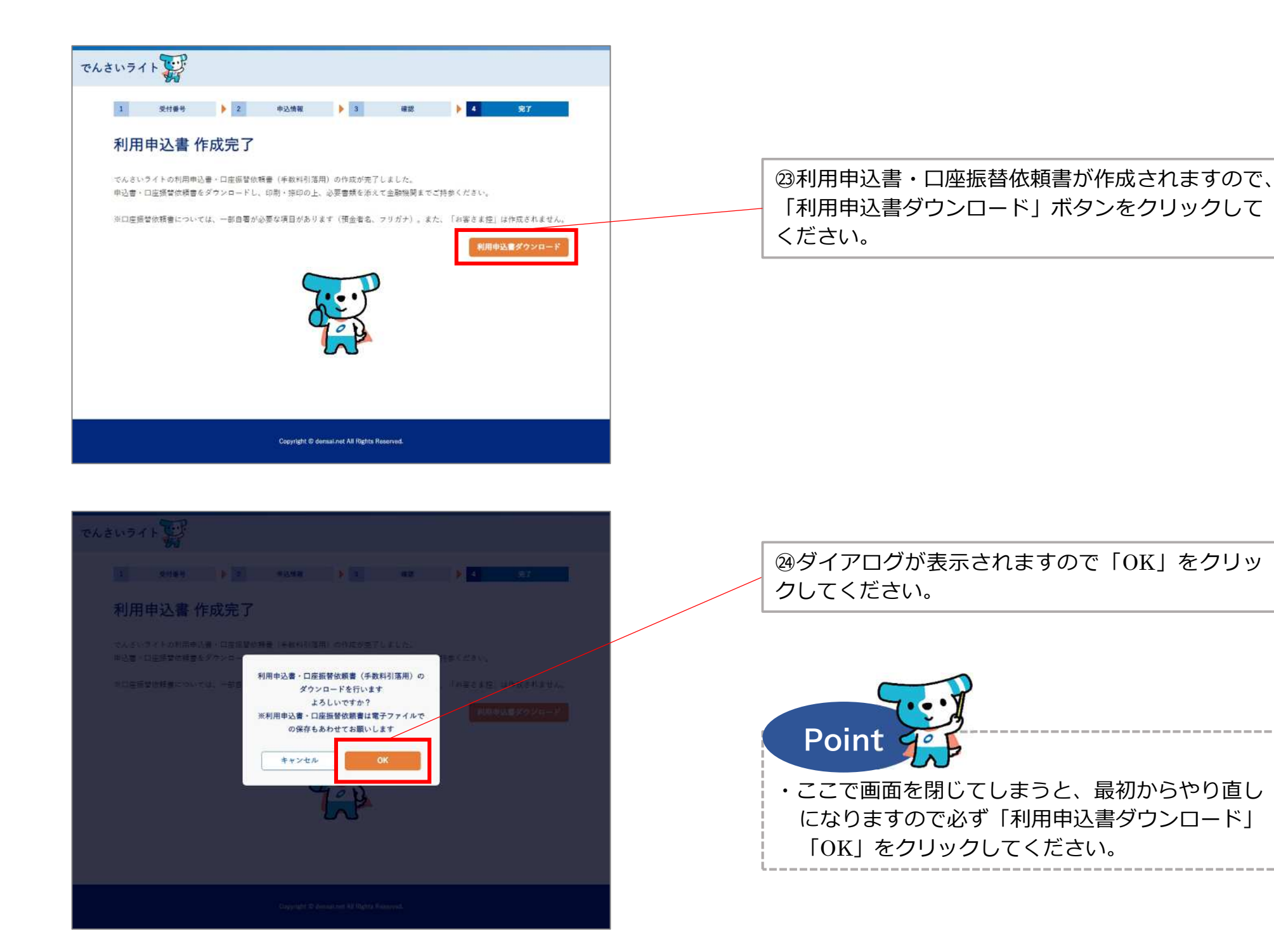

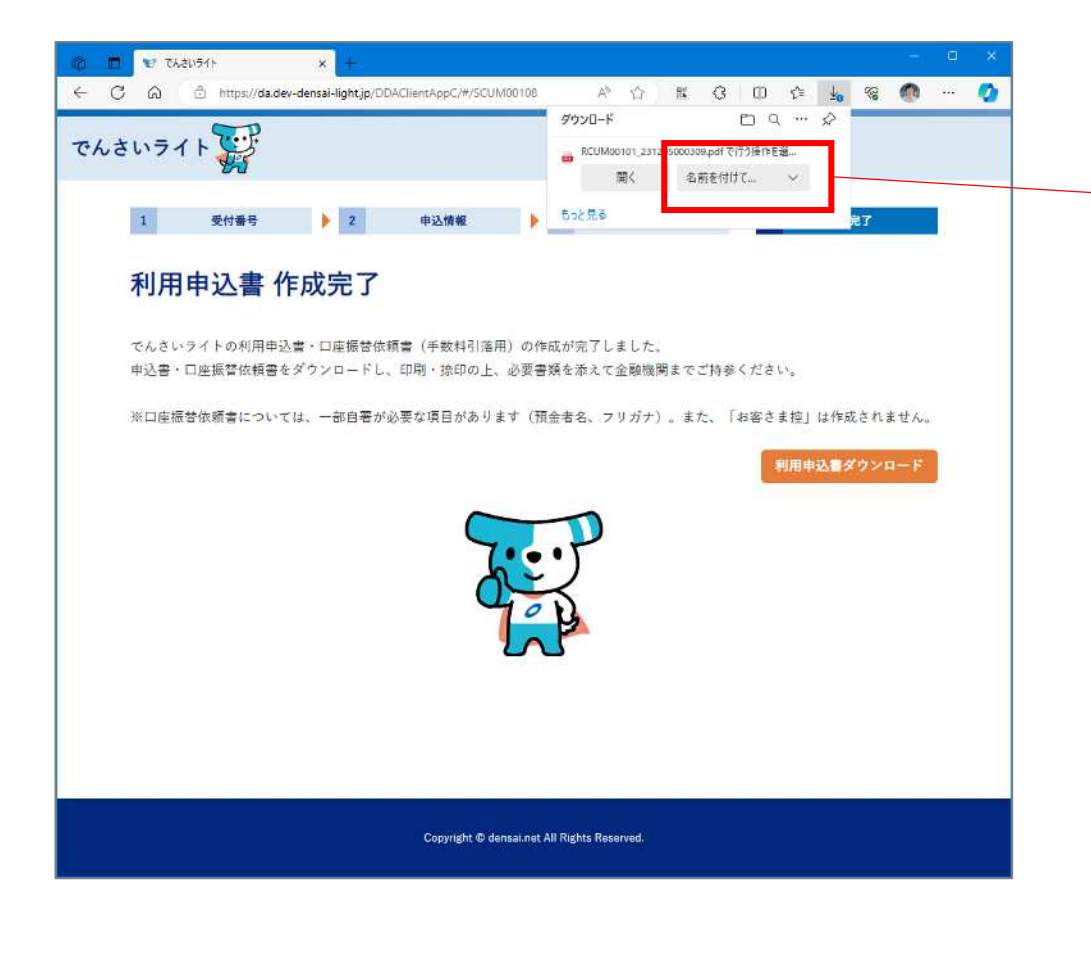

②「名前を付けて保存」をクリックし、任意のフォ ルダに保存してください。利用申込書(2部)と口 座振替依頼書(1部)が1つのファイルで保存され ますので印刷を行ってください。利用申込書のうち、 1部はお客様控えとなりますのでお手元で保管をお 願いします。

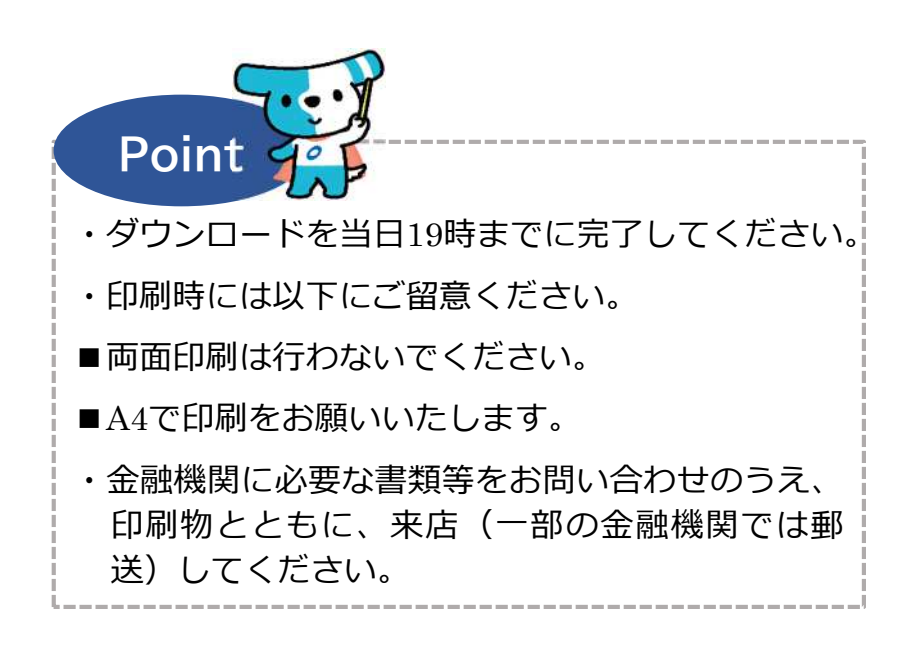

# 利用申込書(2部(原本とお客様控え))と口座振替依頼書(1部)については申込情報が自動的に印字されます。

|                                                                                                    | 7                                                                                                    | でんさいライ                                                         | 卜 利用申込書                                          |                                          | ●お申込み口座(兼                                       | 手数料引落口座)                                                                                                    |                            |                                                |                                                                                                    |                      |
|----------------------------------------------------------------------------------------------------|----------------------------------------------------------------------------------------------------|----------------------------------------------------------------|--------------------------------------------------|------------------------------------------|-------------------------------------------------|----------------------------------------------------------------------------------------------------|----------------------------|------------------------------------------------|----------------------------------------------------------------------------------------------------|----------------------|
| 株式会社全銀雷子                                                                                                    | 青梅ネットワーク 御中                                                                                                    |                                                                |                                                  | 受付番号:241106000007                        | 取引店/<br>口座番号                                    | 店番号                                                                                                    | 志名                         | □座種別<br>■当座<br>1 2                             | 口座番号                                                                                                    | 申込口座の届出申             |
| でんさい銀行 御中                                                                                                    |                                                                                                    |                                                                | (\$7) \$)?">\$(±(\$7);                           |                                          |                                                 |                                                                                                    |                            |                                                |                                                                                                    |                      |
| お申込日                                                                                                    | 西湖                                                                                                    | 年 月                                                            | H                                                |                                          | 口座名義                                            | 株式会社電債書<br>代表取締役 電                                                                                          | [作所]<br>【債 太郎              |                                                |                                                                                                    |                      |
| 私は、「株式会社全銀電子債権ネットワーク業務規程」、「株式会社全銀電子債権ネットワーク業務規程細則」、「でんさいライト利用規<br>程」、でんさい鍋行が定める利用規程、「利用考情報の取扱いについて」に同音のうえ、本サービスの利用を申し込みます。 |                                                                                                    | <ul> <li>※上記口座から引き</li> <li>手数料(窓口金融</li> <li>●利用区分</li> </ul> | 落とされる手数料には、<br>機関で受け付ける書面。                       | でんさいネットにおう<br>青永等)も含まれます。                | を払いいただく手数料た<br>たいいただく手数料た                       | (けでなく、窓口金融機関)                                                                                               | お支払いいただ                    |                                                |                                                                                                    |                      |
| また、利用契約につ<br>は、でんさいネット                                                                                                    | し、これに、駅口が足いる内方がほこ、内方が有情報のAUX、につくてし、に同志のフル、ホアーと入の内方を中したります。<br>たた、利用契約については申込後、所定の審査終了後に成立すること、および、でんさい銀行が申込人にかかる利用契約を解除した場合に<br>よ、でんさいネットと申込人との契約も解除されることについて、了承いたします。 |                                                                | 債務者としての利用 ■利用する・発生させる<br>(支払順・受取側の両)             |                                          | せる<br>問方で利用)                                    | □利用しない・発生<br>(受取側のみで利用)                                                                                     | → 印刷後、届出印<br>- の畑印が必要と     |                                                |                                                                                                    |                      |
|                                                                                                    |                                                                                                    |                                                                |                                                  |                                          | 発生記録(債権者                                        | 請求方式※)の利用                                                                                                   | ■利用する                      |                                                | 口利用しない                                                                                                    | いう かいます 畑印           |
| ●お申込人                                                                                                    | R5 5                                                                                                    |                                                                |                                                  |                                          | <ul> <li>※債権者(受取側)</li> <li>でんさいが発生し</li> </ul> | から債務者(支払便))<br>ます。同方式の取扱い                                                                                   | に対し、債権者あてにつ<br>の有無は金融機関により | でんさいを発生させるこ<br>り異なりますので、利用                     | とを請求する方式。債務オ<br> を希望される場合は金融株                                                                                    |                      |
| 利用者番号                                                                                                    |                                                                                                    |                                                                | ※すでにでんさいネットの利用者<br>はじめてでんさいを利用される<br>場合)は記入不単つす。 | 著号をお持ちの場合にご記入ください。<br>場合(他の金融機関でもお申込みがない | お問い合わせくだ<br>●業種(該当する項                           | さい。<br>目いずれかにOを記入                                                                                           | してください)                    |                                                |                                                                                                    |                      |
|                                                                                                    | (カテ) カ)デ ンタイセイタタン3                                                                                                    |                                                                |                                                  |                                          | 0 0100 /<br>0 0200 /<br>0 0300 /<br>0 0400      | 豊葉・林楽<br>魚葉<br>鮎葉、探石葉、砂利採 <mark>1</mark><br>忠政業                                                             | 文樂                         | O 0518<br>O 0519<br>O 0520<br>O 0521           | 製造業(業務用機械器具<br>製造業(電子部品・デバ<br>製造業(電気機械器具)<br>製造業(情報通信機械器)                                                        | 一 融機関へご確認<br>「 ください。 |
| 法人名/<br>個人事業者名                                                                                                    | 株式会社電債製作                                                                                                    | 所                                                              |                                                  |                                          | 0 0501<br>0 0502<br>0 0503<br>0 0504<br>0 0505  | 変流業(食料品)<br>製造業(繊維工業)<br>製造業(繊維工業)<br>製造業(木材・木製品)<br>製造業(水人・素鍋品)<br>製造業(パルブ・紙・紙<br>製造業(パルブ・紙・紙)<br>等に(2010) | 加工品)                       | 0 0522<br>0 0523<br>0 0600<br>0 0700<br>0 0300 | 製造業(輸送用機械器員<br>製造業(その他)<br>電気・ガス・熱供給・)<br>情報通信業<br>運輸業、影使業<br>知志業 小吉業                                            |                      |
| 約冊女 -                                                                                                    | (\$7) 7° 294 800                                                                                                    |                                                                |                                                  |                                          | O 0507                                          | 和道来(中期)<br>新造業(化学工業)<br>新造業(石油製品・石炭                                                                         | 製品)                        | 0 1000<br>0 1100                               | 再元素、小元素<br>金融業、保険業<br>不動産業、物品賃貸業                                                                                 |                      |
| 代表者名                                                                                                    | 代表取締役 電債                                                                                                    | 太郎                                                             |                                                  |                                          | O 0509                                          | 製造象(プラスチック製<br>製造象(ゴム製品)                                                                                    | 뚭)                         | 0 1200<br>0 1300                               | 学術研究、専門・技術<br>宿泊業、飲食サービス                                                                                         | ービス集                 |
|                                                                                                    | (〒100-8216)                                                                                                    |                                                                |                                                  |                                          | O 0512<br>O 0513                                | 超遠葉(なむし単・毛皮<br>脳造業(窯業・土石製品<br>販造業(鉄鋼業)                                                                      | (in)                       | 0 1500                                         | <ul> <li>              社協演建しービス楽、             教育、学習支援業          </li> <li>             教育、福祉         </li> </ul> | (赤玉                  |
| 登記上の住所                                                                                                    | 東京都 千代田区                                                                                                    | 丸の内1-3-                                                        | - 1                                              |                                          | 0 0514<br>0 0515<br>0 0516                      | 経造業(非鉄金属)<br>経造業(金属製品)<br>経造業(はん用機械器具                                                                       | )                          | 0 1700<br>0 1800<br>0 1900                     | <ul> <li>複合サービス事業</li> <li>サービス業(他に分類さ<br/>公務</li> </ul>                                                         | れないもの)               |
| 10121476 KG                                                                                                    | (〒123-4567) ※登書                                                                                                    | 自上の住所とお届け住所                                                    | 所が異なる場合は、ご記入ください。                                |                                          | <ul> <li>○ 0517</li> <li>●設立年月日(個人)</li> </ul>  | 毎道業(生産用機械器具<br>事業主の場合は個人の)                                                                                  | )<br>主年月日を記入してくフ           | <u>    2000</u><br>ださい)                        | 分類不能の産業                                                                                                    |                      |
| OBUILM                                                                                                    | 東京都 中央区中                                                                                                    | 央1-2-3                                                         |                                                  |                                          | <ul> <li>西暦 2 0</li> <li>●資本金 (該当する)</li> </ul> | 0 0 年 0 1<br>項目いずれかに〇を記                                                                                     | 月 0 1 日<br>入してください)        |                                                |                                                                                                    |                      |
| 屋马                                                                                                    | (47)                                                                                                    |                                                                |                                                  |                                          | <ul> <li>10億P</li> <li>金融機関使用機</li> </ul>       | HRF 0                                                                                                    | 1億円以上10億円未適                | ■ ○ 2千万円均                                      | 上1億円未満 〇                                                                                                    | 2千万円未満               |
|                                                                                                    | (为于)                                                                                                    | - 「お届け住所                                                       | 所」に印字されている場                                      | 合、利用開始                                   | 取引時 务                                           | ぎせ 債務者:                                                                                                    | 用 利用者                      | 単出印 口                                          | 受付 受付                                                                                                    |                      |
| 担当部署                                                                                                    |                                                                                                    | 通知やスタ-                                                         | ートガイドは印字されて                                      | いる住所に送                                   | · 入力                                            | した情報が                                                                                                    | 自動的に印                      | 字されます。                                         |                                                                                                    |                      |
|                                                                                                    | (27)                                                                                                    | 付されます。                                                         |                                                  |                                          |                                                 | 名義の一次                                                                                                    | 子」部分に                      | ついては以                                          | トのとおり即う                                                                                                    | どされます。               |
| 担当者                                                                                                    |                                                                                                    |                                                                |                                                  |                                          |                                                 | …入力した「注                                                                                                    | 去人名」+「役」                   | 職名・代表者名<br><sub>老々 -</sub>                     | ]                                                                                                    |                      |
| 連絡先                                                                                                    | 0312345678                                                                                                    |                                                                | 達絡先(緊急時) 09                                      | 012345678                                |                                                 |                                                                                                    |                            |                                                | <b>→</b> <u>+</u> <del>×</del> , + > +                                                                           | (b+1)                |
| メールアドレス                                                                                                    |                                                                                                    |                                                                |                                                  |                                          |                                                 | 回人事業者の場合                                                                                                    | h、口座名義の<br>                | カナと相違して                                        | いても差し支えあ                                                                                                    |                      |

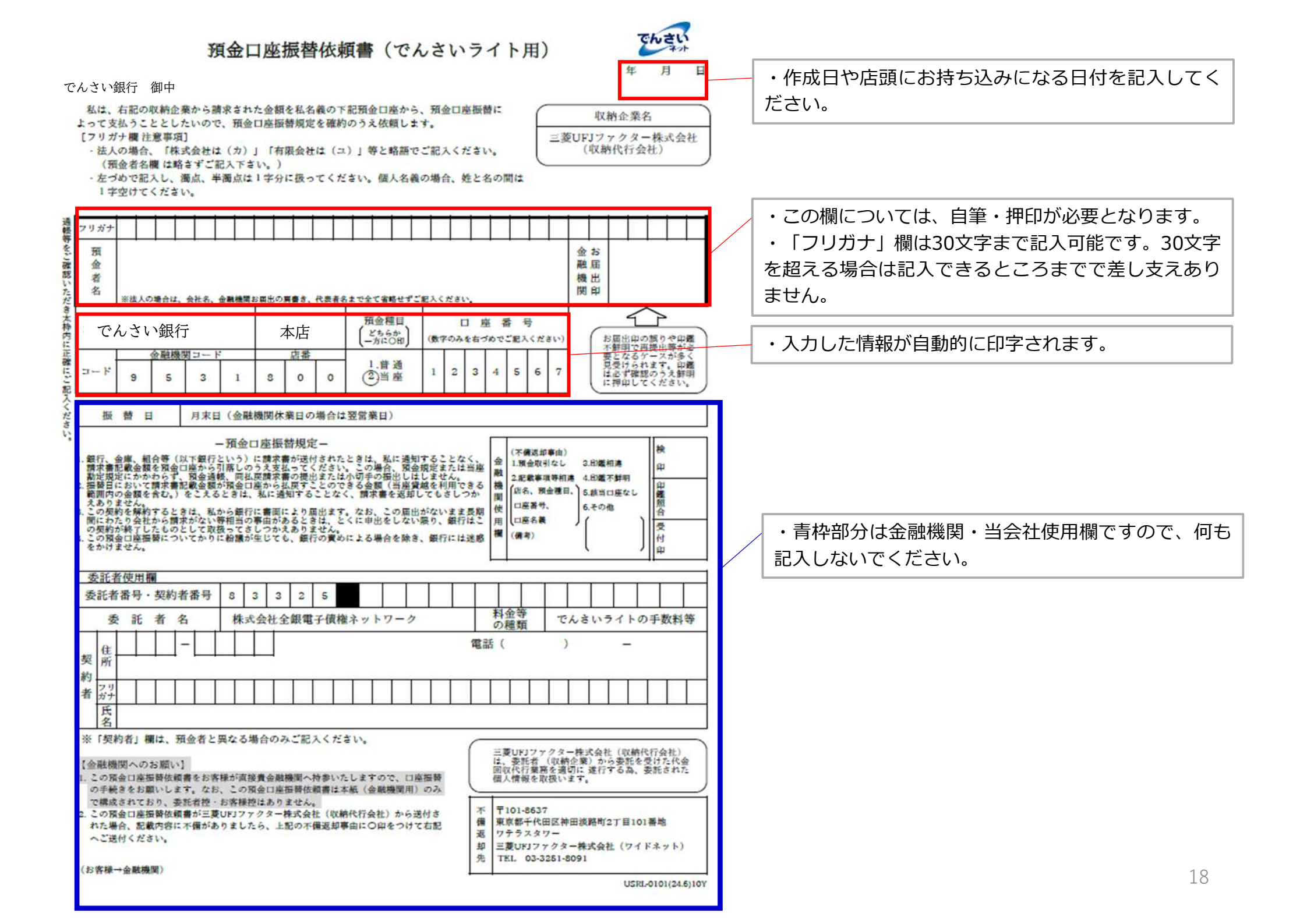